千葉市施設予約システムご利用ガイド(簡易版)

## 利用者登録の方法

### 1 ちば施設予約システム(簡易版)にアクセスし、システム利用 ID 申請をクリックします

【ちば施設予約システム(簡易版)URL】

https://www.cm1.eprs.jp/yoyaku-chiba/ew/

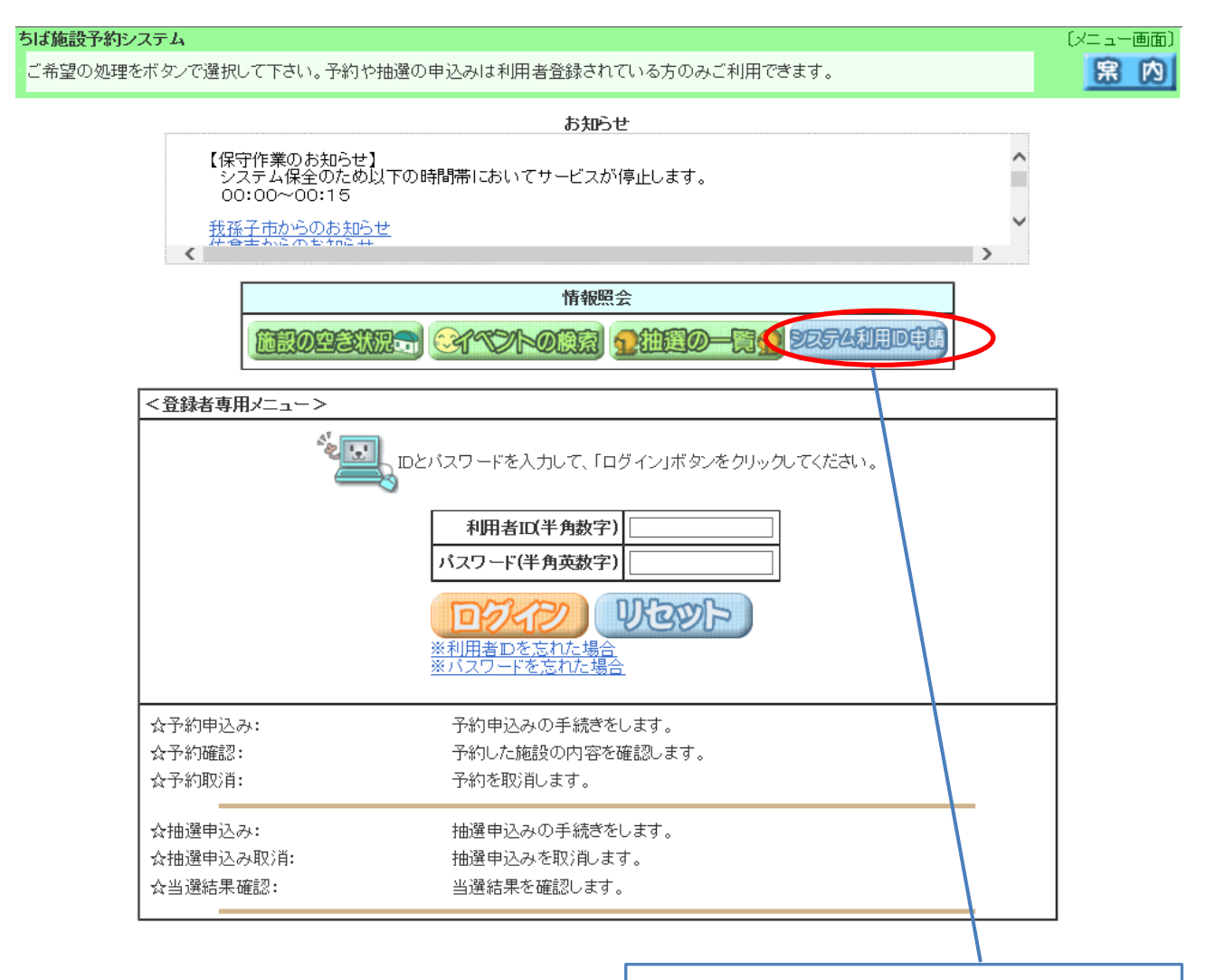

「システム利用 ID 申請」ボタンをクリックします。

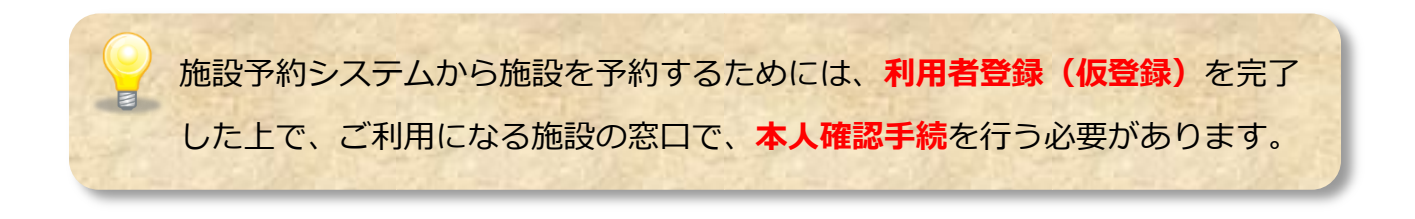

#### 2 施設予約システムの利用規約及び個人情報の取り扱いが表示されます

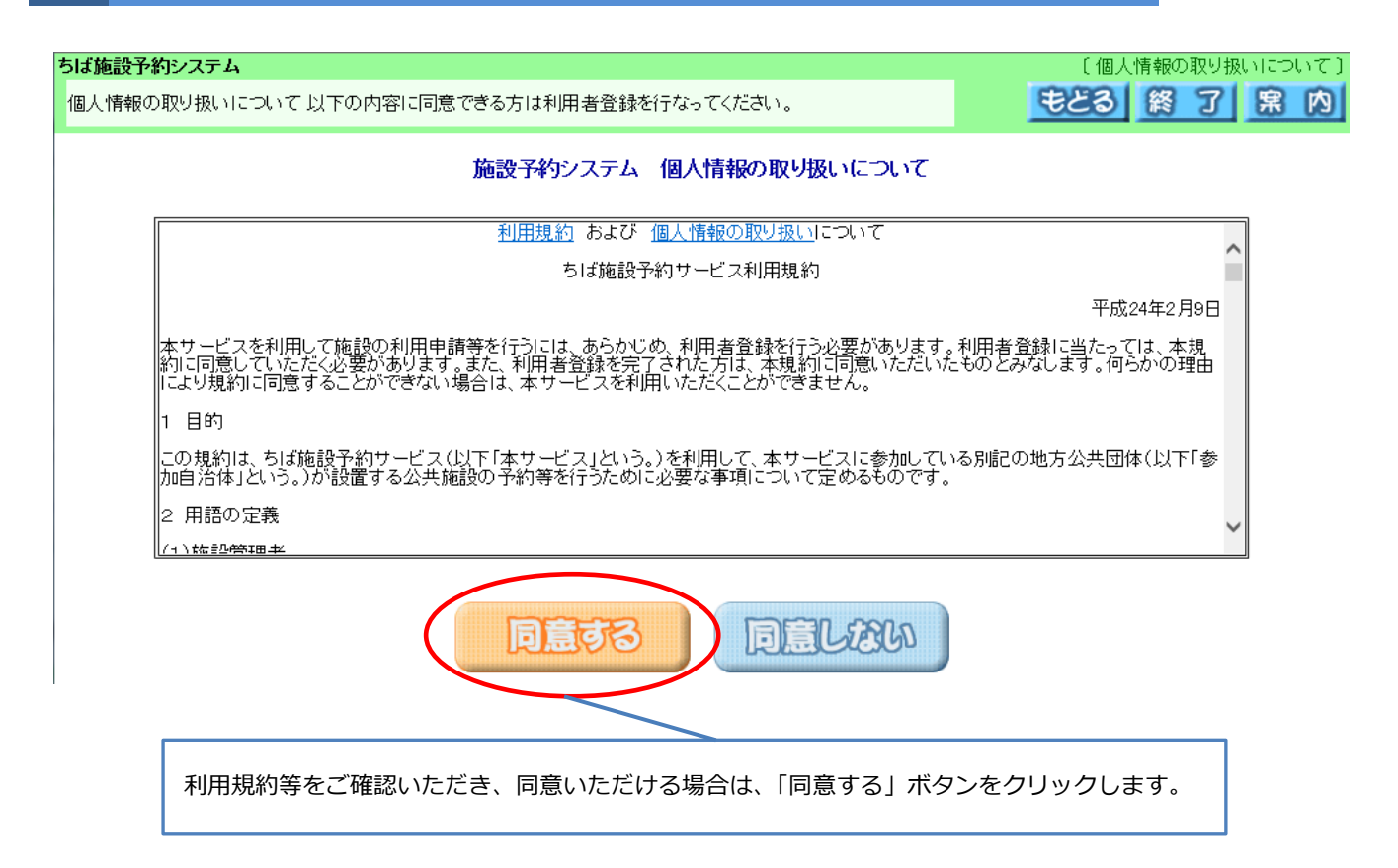

#### 3 登録方法の選択画面が表示されます(団体・個人)

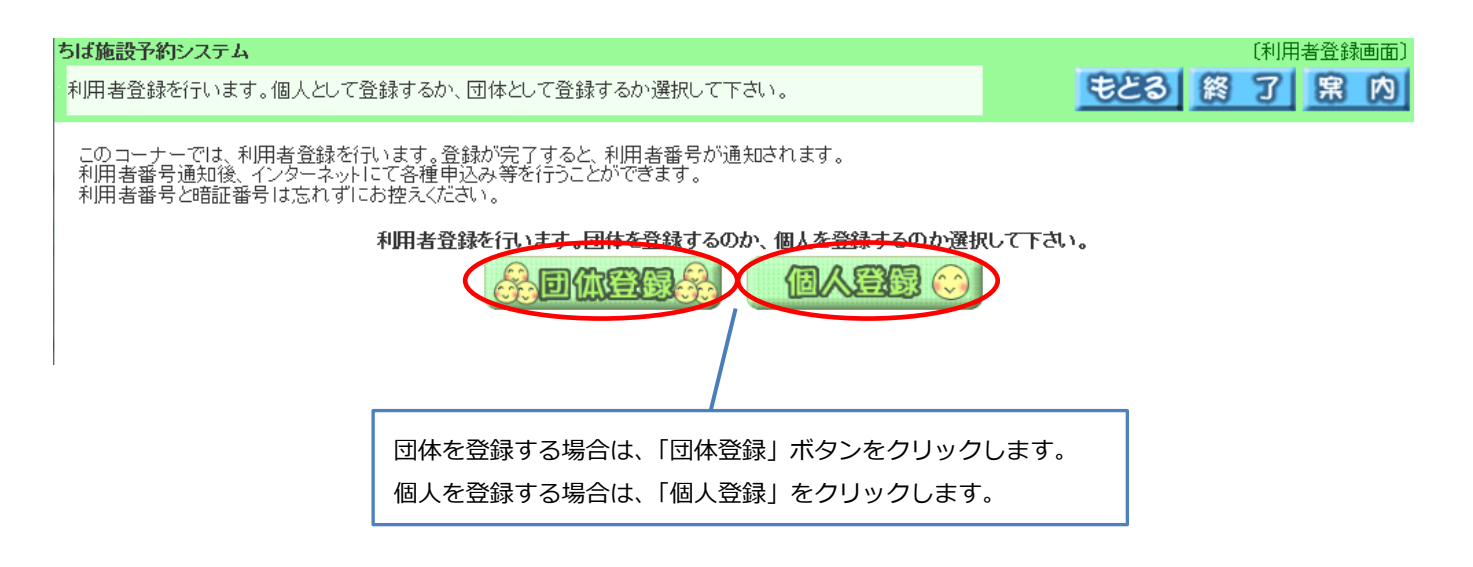

# 4-1 利用者登録画面が表示されます(団体登録の場合)

Γ

| <b>ちば施設予約シスラ</b><br>団体の利用者登録<br>利用者登録を行いす | テム<br>そ行います。必要事項な<br>ます。各項目の入力に誘                                                            | と入力して下さい。<br>りがないか確認後、「申込み」ボタ                      | ンを押してください。                                        | (                        | <u>また</u><br>車払る |                                                                                            |
|-------------------------------------------|---------------------------------------------------------------------------------------------|----------------------------------------------------|---------------------------------------------------|--------------------------|------------------|--------------------------------------------------------------------------------------------|
| *の Ju Cua/J<br>●基本情報                      | 「項目は必須入力項目(                                                                                 | . g .                                              |                                                   | •                        |                  |                                                                                            |
| 個人団体                                      |                                                                                             | 団体                                                 |                                                   |                          |                  |                                                                                            |
| フリガナ *                                    | (全角力ナ)                                                                                      | チバシ                                                |                                                   |                          |                  | パスワードは4文字以上8                                                                               |
| 団体名 米(                                    | (全角文字)                                                                                      | 千葉市                                                |                                                   |                          |                  | 文字以内とし、必ず半角英                                                                               |
| 電話番号※                                     | (半角数字)                                                                                      | 123 - 456 - 7890                                   |                                                   |                          |                  | 字・半角数字混合で設定し                                                                               |
| 緊急連絡先                                     | 電話番号(半角数字)                                                                                  |                                                    |                                                   |                          |                  |                                                                                            |
| 住所*(郵3<br>(住月                             | 便番号は半角数字)<br>所は全角文字)                                                                        | 〒 260 - 8722 照会<br>千葉市中央区<br>千葉港1-1                | ×                                                 |                          |                  |                                                                                            |
| バスワード                                     | 米(半角英数字)                                                                                    | 4~8文字(                                             | )半角英数字(アル)                                        | ファベットと数字を                | ゆず入れてくだ          | さい)                                                                                        |
| Mailアドレス<br>携帯電話可                         | (半角英数字)                                                                                     | aaa-bbb@cccne.jp                                   |                                                   |                          | ☑ 確認             | メールを送信する                                                                                   |
| Mailアドレス                                  | (確認用)                                                                                       | aaa-bbb@cccne.jp                                   |                                                   |                          |                  |                                                                                            |
| 申請先自治                                     | 体 *                                                                                         | 千葉市                                                |                                                   |                          |                  |                                                                                            |
| 利用目的                                      |                                                                                             | 分類:                                                | ~                                                 |                          |                  |                                                                                            |
| <ul> <li>●代表者情報</li> </ul>                |                                                                                             |                                                    |                                                   |                          |                  |                                                                                            |
|                                           | ☆<br>氏名 *<br>(全角文字)                                                                         | 千葉太郎                                               | 電話種(半角                                            | 番号∦<br> 数字)              | 456              | - 7890                                                                                     |
| 代表者                                       | 住所*<br>(郵便番号は半角数 <sup>-</sup><br>(住所は全角文字)                                                  | 〒     260     - 8722       千葉市中央区       千葉港1-1     | 照会                                                |                          |                  |                                                                                            |
| 勤務先<br>(在学先)                              | 名称<br>(全角文字)                                                                                |                                                    | ] 電話電                                             | 番号<br>1数字)               |                  |                                                                                            |
| ●担当老店                                     |                                                                                             |                                                    |                                                   |                          |                  |                                                                                            |
|                                           | 氏名*<br>(全角文字)                                                                               | 千葉花子                                               | 電話種(半角                                            | 雪号米<br> 数字)              | 456              | 7890                                                                                       |
| 担当者                                       | 住所 *<br>(郵便番号は半角数 <sup>9</sup><br>(住所は全角文字)                                                 | 〒     260     -     8722       千葉市中央区       千葉港1-1 | 照会                                                |                          |                  |                                                                                            |
| 勤務先<br>(在学先)                              | 名称<br> (全角文字)                                                                               |                                                    | 1 電話                                              |                          | -                |                                                                                            |
| ■<br>申請先自治体は「千<br>を選択してください               | ( <u>東西大子</u> )<br>「葉市」<br>」<br>「「夏市」<br>」<br>「夏<br>」<br>「夏<br>」<br>「夏<br>」<br>」<br>「夏<br>」 | <br>示枠部分(*印のある項目<br>、力完了後、画面右上の「『                  | <br>)は <mark>入力必須項</mark><br>申込み」ボタン <sup>;</sup> | <u>■</u> になります<br>をクリックし |                  | メールアドレスは任意登録で<br>すが、予約確認メールやパス<br>ワードを忘れた場合等の際に<br>便利ですので、登録をおすす<br>めします。<br>(携帯電話のアドレスも可) |

| 4 – 2 | 利用者登録画面が表示されます | (個人登録の場合) |
|-------|----------------|-----------|
|-------|----------------|-----------|

| <ul> <li>●基本情報●</li> <li>////////////////////////////////////</li></ul> |                                                       |               |                                           |                                                  |           |
|-------------------------------------------------------------------------|-------------------------------------------------------|---------------|-------------------------------------------|--------------------------------------------------|-----------|
| 個人団14<br> フリガナー米(全角力士)                                                  |                                                       |               |                                           |                                                  |           |
| F名米(全角文字)                                                               | ↓<br>↓<br>千華太郎                                        |               |                                           |                                                  |           |
| 雷話番号米(半角数字)                                                             | 123 - 456                                             | - 7890        |                                           |                                                  |           |
| 緊急連絡先電話番号 (半角数字)                                                        |                                                       | -             |                                           |                                                  |           |
| 住所*(郵便番号は半角数字)<br>(住所は全角文字)                                             | 〒     260     -     8722       千葉県千葉市       中央区千葉港1-1 | 照会            |                                           |                                                  |           |
| 勤務先住所 (郵便番号は半角数字)<br>(住所は全角文字)                                          | -       -                                             | 照会            |                                           |                                                  |           |
| 勤務先名称(全角文字)                                                             |                                                       |               |                                           | パスワードは必ず英                                        | 字・数       |
| 在学先住所 (郵便番号は半角数字)<br>(住所は全角文字)                                          | <b>T</b>                                              | 照会            |                                           | 混合で設定してくだ<br>【例】ab1234                           | さい。       |
| 在学先名称(全角文字)                                                             |                                                       |               |                                           |                                                  |           |
|                                                                         | □男□女                                                  | 生年月日(半角数字)    | 西暦                                        | 月 日                                              |           |
| バスワード *(半角英数字)                                                          | •••••                                                 | 4~8文字の半角英数字(ア | ・・・・・・・・・・・・・・・・・・・・・・・・・・・・・・・・・・・・      | いてください)                                          |           |
| Mailアドレス(半角英数字)<br>携帯電話可                                                | aaa-bbb@cccne.jp                                      |               | [                                         | ☑ 確認メールを送信する                                     |           |
| Mailアドレス(確認用)                                                           | aaa-bbb@cccne.jp                                      |               | メニリアドレフけ任音名                               | * 録ですが、予約破認く――                                   | やパフィ      |
| 申請先自治体 *                                                                | 千葉市                                                   |               |                                           |                                                  |           |
| 利用目的                                                                    | 分類:                                                   | ▼目的: ▼        | を忘れに場合寺の際に修                               | 連利ですので、登録をおす                                     | すめしま      |
|                                                                         |                                                       |               | (携帯電話のアドレスも)                              | 可)                                               |           |
| Mailアドレス(確認用)<br>申請先自治体 *<br>利用目的                                       | aaa-bbb@cccne.jp<br>千葉市<br>分類:                        | ▼ 目約: ▼       | メールアドレスは任意登<br>を忘れた場合等の際に修<br>(携帯電話のアドレスも | 登録ですが、予約確認メール<br>更利ですので、登録をおす <sup>−</sup><br>可) | 、やノ<br>すめ |

\_\_\_\_\_

#### ちば施設予約システム

登録内容を確認してください。

利用者登録を行います。各項目の入力に誤りがないか確認後、「申込み」ボタンを押してください。 入力に誤りがあった場合は、「申込み中止」ボタンを押して個人利用者登録画面に戻ってください。

| ●基本情報●                        |                                 |                                      |
|-------------------------------|---------------------------------|--------------------------------------|
| 個人団体                          | 個人                              |                                      |
| フリガナ*(全角カナ)                   | チ バタロウ                          |                                      |
| 氏名*(全角文字)                     | 千葉太郎                            |                                      |
| 電話番号×(半角数字)                   | 1 23 - 456 - 7890               |                                      |
| 緊急連絡先電話番号(半角数字)               |                                 |                                      |
| 住所 *(郵便番号は半角数字)<br>(住所は全角文字)  | 〒 260 - 8722 千葉県千葉市 中央区千葉港1 - 1 | 入力内容に誤りがないことをご確認                     |
| 勤務先住所(郵便番号は半角数字)<br>(住所は全角文字) |                                 | いたたき、問題かなければ「甲込み」<br>ボタンをクリックしてください。 |
| 勤務先名称(全角文字)                   |                                 |                                      |
| 在学先住所(郵便番号は半角数字)<br>(住所は全角文字) |                                 |                                      |
| 在学先名称(全角文字)                   |                                 |                                      |
| 性別                            | (生年月日(半角数字)                     |                                      |
| バスワード *(半角英数字)                | セキュリティ保護のため表示しません               |                                      |
| Mailアドレス(半角英数字)<br>携帯電話可      | aaa-bbb@ccc.ne.jp 確認メール送信する     |                                      |
| 申請先自治体*                       | 千葉市                             |                                      |
| 利用目的                          |                                 |                                      |

〔個人利用者登録画面〕

自私多中止

もとる終了席内

#### 6 仮登録完了画面が表示されます

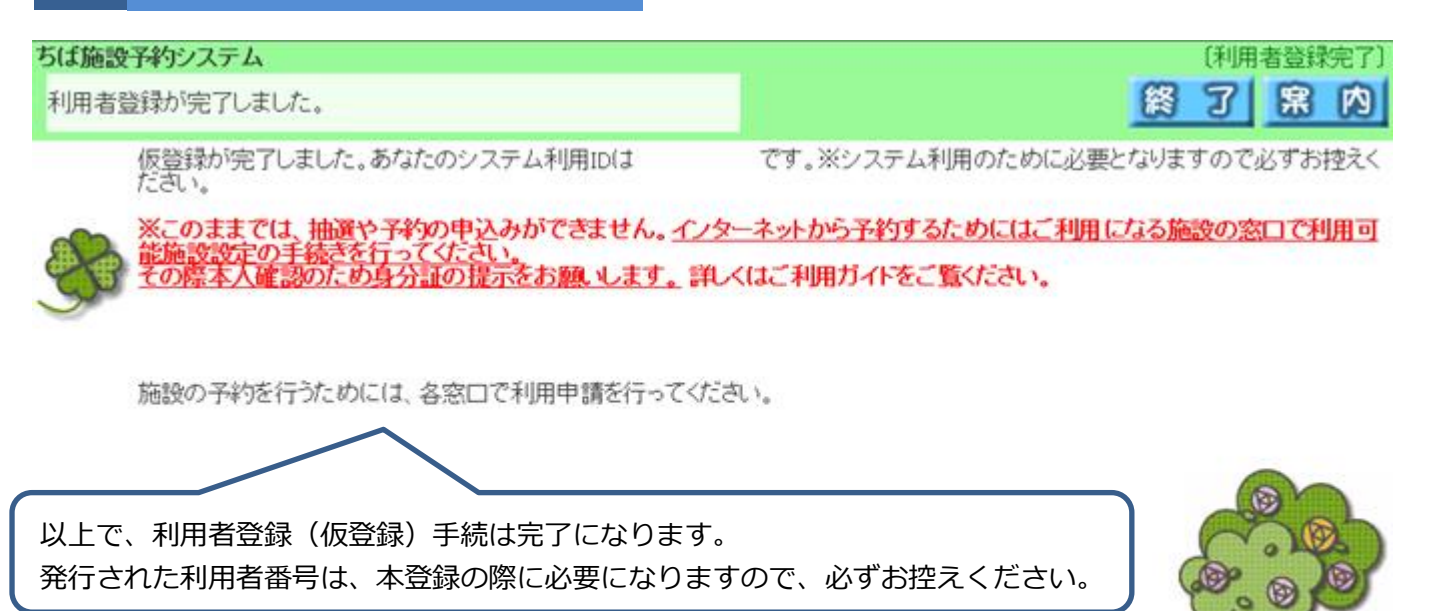

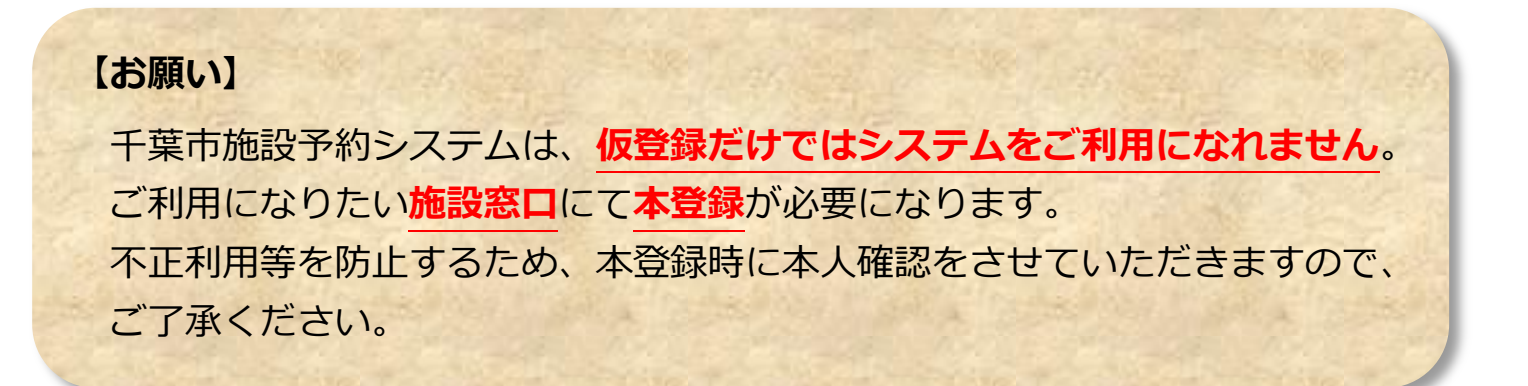